## **PowerSchool Parent Portal Create Account Instructions**

- 1. Using your web browser (we suggest Firefox <sup>(i)</sup>), go to <u>https://powerschool.cdolinc.net</u>.
- 2. Choose the "Create Account" tab the first time you come to this site. DO NOT just type in the access ID and Access Password on the main screen as it will not work.

| DoworCoby      |            |               | (COL      | u o'ci | loor |
|----------------|------------|---------------|-----------|--------|------|
| Powerscho      | 101        |               |           |        |      |
| tudent an      | d Parent s | Sign In       |           |        |      |
| Sign In Create | Account    |               |           |        |      |
| oreale.        |            |               |           |        |      |
| Isername       |            |               |           |        |      |
| assword        |            |               |           |        |      |
|                | Forgo      | t Username or | Password? |        |      |
|                |            |               |           |        |      |

3. Click on "Create Account" button.

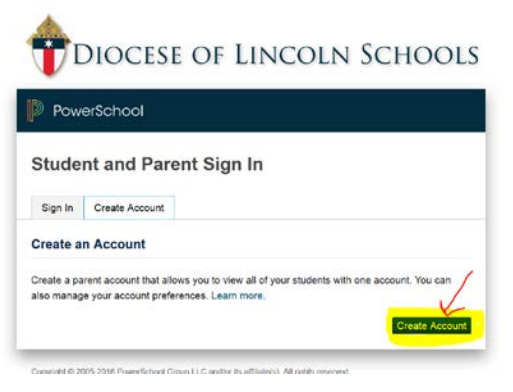

4. Fill out your "Parent Account Details" as required and choose an appropriate password for yourself. Please note the Password requirements.

| First Name        | 1 |  |  |
|-------------------|---|--|--|
| Last Name         |   |  |  |
| Email             |   |  |  |
| Desired Username  |   |  |  |
| Password          |   |  |  |
| Re-enter Password |   |  |  |

5. Complete the "Link Students to your account" section. Add your child(ren)'s access ID and Access Password data from the attached letter.

| Link Students to Account                                |                                           |                    |
|---------------------------------------------------------|-------------------------------------------|--------------------|
| Enter the Access ID, Access Pass<br>your Parent Account | word, and Relationship for each student y | you wish to add to |
| Student Name                                            |                                           |                    |
| Access ID                                               |                                           |                    |
| Access Password                                         |                                           |                    |
| Relationship                                            | Choose                                    | ~                  |

6. When you have added all of your children, press the "Enter" button on the bottom left hand corner of your current page.

| Student Name    |        |     |
|-----------------|--------|-----|
| Access ID       |        |     |
| Access Password |        |     |
| Relationship    | Choose | 4   |
|                 | -      | Ent |

7. This will take you back to the log on screen. Log back in with the user name and password you just created to access the Parent Portal.

## **PowerSchool Smart Phone Mobile App Instructions**

- to your smart phone. 1. Download and install the PowerSchool Mobile app
- 2. Open the PowerSchool app.
- 3. On the Sign-in page you will need a "District Code." It is DXDX
- 4. Sign in with the username and password you created previously at powerschool.cdolinc.net.